# คู่มือการใช้งานโปรแกรมเทียบโอนรายวิชาศึกษาทั่วไปสำหรับนิสิตที่จบการศึกษา ลาออก จากมหาวิทยาลัยอื่น

1. เข้าเว็บไซต์ http://202.28.33.230/mis/dif\_university

| หากนิสิตเคยกรอกข้อมูลเบื้องต้นแล้ว สามารถทำการเทียบโอนรายวิชาได้เลย ==>(***เทียบโอนรายวิชาต่างสถาบัน***) |                             |  |  |  |  |  |
|----------------------------------------------------------------------------------------------------|-----------------------------|--|--|--|--|--|
| ชื่a/Name                                                                                                | [มาย                        |  |  |  |  |  |
| สกุล/Surname                                                                                             |                             |  |  |  |  |  |
| รหัสนิสิต/Student ID                                                                                     |                             |  |  |  |  |  |
| เลขบัตรประชาชน/ID card                                                                                   |                             |  |  |  |  |  |
| คณะ/Faculty                                                                                              | กรุณาเลือกคณะ ✓             |  |  |  |  |  |
| สาขา/Major                                                                                               |                             |  |  |  |  |  |
| เบอร์มือถือ /Mobie                                                                                       |                             |  |  |  |  |  |
| e-mail                                                                                                   |                             |  |  |  |  |  |
| สถาบันเดิม                                                                                               |                             |  |  |  |  |  |
| upload ไฟล์ Transcript                                                                                   | Choose Files No file chosen |  |  |  |  |  |
| upload ไฟล์ศาอธิบายรายวิชา                                                                               | Choose Files No file chosen |  |  |  |  |  |
| upload ไฟล์ใบคำร้อง                                                                                      | Choose Files No file chosen |  |  |  |  |  |
|                                                                                                    | ยืนยัน                      |  |  |  |  |  |

 กรอกข้อมูลนิสิต ในส่วนชื่อ-สกุล รหัสนิสิต เลขบัตรประชาชน คณะ สาขา เบอร์โทรศัพท์มือถือ e-mail สถาบันการศึกษาเดิม และแนบไฟล์ใบแสดงผลการศึกษา (Transcript) คำอธิบายรายวิชา และไฟล์ใบคำร้อง เมื่อกรอกข้อมูลเสร็จให้กดที่ปุ่มยืนยัน

| หากนิสิตเคยกรอกข้อมูลเบื้องต้นแล้ว สามารถทำการเทียบโอนรายวิชาได้เลย ==>(***เทียบโอนรายวิชาต่างสถาบัน***) |                              |  |  |  |  |  |  |
|----------------------------------------------------------------------------------------------------|------------------------------|--|--|--|--|--|--|
| ชื่อ/Name                                                                                                | ีนาย ✓<br>สมชาย              |  |  |  |  |  |  |
| สกุล/Surname                                                                                             | มีดี                         |  |  |  |  |  |  |
| รหัสนิสิด/Student ID                                                                                     | 65012255699                  |  |  |  |  |  |  |
| เลขบัตรประชาชน/ID card                                                                                   | 3450669855554                |  |  |  |  |  |  |
| คณะ/Faculty                                                                                              | คณะนิติศาสตร์ 🗸              |  |  |  |  |  |  |
| สาขา/Major                                                                                               | นิติศษสตร์                   |  |  |  |  |  |  |
| เบอร์มือถือ /Mobie                                                                                       | 0585625485                   |  |  |  |  |  |  |
| e-mail                                                                                                   | uhwha@hotmail.com            |  |  |  |  |  |  |
| สถาบันเดิม                                                                                               | (วิทยาลัยเทคนิกมหาสารคาม     |  |  |  |  |  |  |
| upload ไฟล์ Transcript                                                                                   | Choose Files 65012255699.pdf |  |  |  |  |  |  |
| upload ไฟล์ศาอธิบายรายวิชา                                                                               | Choose Files 65012255699.pdf |  |  |  |  |  |  |
| upload ไฟล์ใบศาร้อง                                                                                      | Choose Files 65012255699.pdf |  |  |  |  |  |  |
|                                                                                                    | ย็นยัน                       |  |  |  |  |  |  |

3. เมื่อกดยืนยัน จะแสดงข้อความ "เพิ่มข้อมูลนี้เรียบร้อยแล้วค่ะ" ให้กด ที่

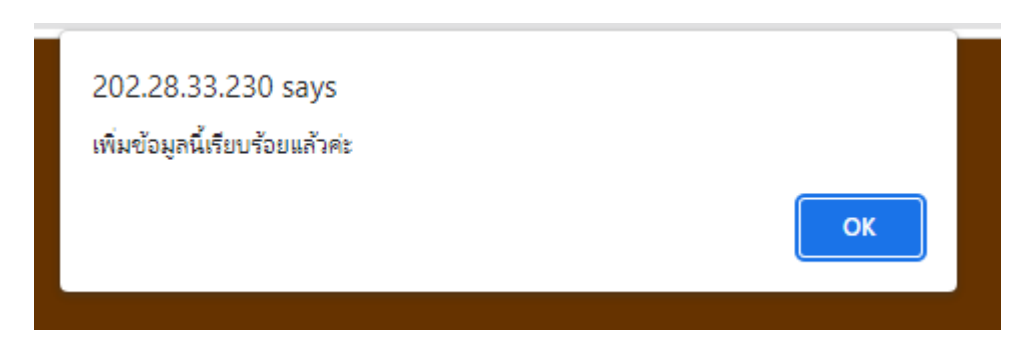

### 4. เมื่อกด OK แล้ว

4.1 ให้นิสิตกรอกข้อมูลรายวิชาจากสถาบันเดิม (รายวิชาจาก ใบแสดงผลการศึกษา (Transcript)
 ประกอบด้วยข้อมูล รหัสวิชา ชื่อวิชา เกรดที่ได้ หน่วยกิต คำอธิบายรายวิชา พร้อมเลือกรายวิชาที่เทียบโอนได้

ОК

|                             | แบบขอเทียบโอา                       | นรายวิชา/Request for Course Transfer                                                                                    |               |
|-----------------------------|-------------------------------------|----------------------------------------------------------------------------------------------------|---------------|
|                             | ชื่อ-สกุล/Nam<br>คณะ/Faculty<br>เป็ | ie: นายสมชาย มีดี รหัสนิสิด: 65012255699<br>y: คณะนิติศาสตร์ สาขา/Major: นิติศษสตร์<br> นนิสิตระดับ :ปริญญาตร์ ชั้นปี 1 |               |
|                             | ตารางแสดงราย                        | ยการเอกสารที่เกี่ยวข้อง(สำหรับเจ้าหน้าที่)                                                                              |               |
| ประเภทเอกสาร                |                                     | รายการเอกสาร                                                                                                    |               |
| ใบแสดงผลการเรียน            | 1.ไฟล์ที่ 1                         |                                                                                                    |               |
| ค่าอธิบายรายวิชา            | 1.ไฟล์ที่ 1                         |                                                                                                    |               |
| ใบคำร้อง                    | 1.ไฟล์ที่ 1                         |                                                                                                    |               |
| ลำดับที่ รายวิชาที่ขอเทีย   | ตาราง<br>ยบโอน เกรด                 | แสดงขอมูลรายวชาทขอเทยบโอน<br>รายวิชาที่เทียบโอนได้                                                                      | เกรด ลบข้อมูล |
| กรอกรหัสวิชาที่เคยเรียนมา : | (                                   | )                                                                                                    |               |
| กรอกชื่อวิชาที่เคยเรียนมา : |                                     |                                                                                                    |               |
| เกรดที่ได้/Grad             | เลือกเกรดที่ได้ 🗸                   | ]                                                                                                    |               |
| หน่วยกิด/Credit             | เลือกหน่วยกิต ∨                     |                                                                                                    |               |
| คำอธิบายรายวิชา/Description |                                     |                                                                                                    |               |
| เลือกรายวิชาที่เทียบได้     | เลือกรายวิชาที่เทียบไ               | ý V                                                                                                    |               |
|                             | ย็นยัน                              |                                                                                                    |               |

| กรอกรหัสวิชาที่เคยเรียนมา :  | (PHoo15                                                                                                    |
|------------------------------|----------------------------------------------------------------------------------------------------|
| กรอกชื่อวิชาที่เคยเรียนมา :  | (ภาษาอังกฤษในชีวิตประจำวัน                                                                                                    |
| เกรดที่ได้/Grad              | B+ V                                                                                                    |
| หน่วยกิด/Credit              | 2 *                                                                                                    |
| ค่าอธิบายรายวิชา/Description | ค่าศัพท์ สำนวน โครงสร้างประโยคภาษาอังกฤษเบื้องตันเพื่อการสื่อสารในชีวิตประจำวัน การ<br>ฟังบทสนทนาเบื้องตันเพื่อจับใจความ การอ่านข้อความหรือเนื้อหาสั้น ๆ เพื่อความเข้าใจ |
| เลือกรายวิชาที่เทียบได้      | 0041001:ภาษาอังกฤษเพื่อเตรียมความพร้อม                                                                                                    |
|                              | ขึ้นยัน                                                                                                    |

## 4.2 เมื่อกรอกข้อมูลทุกช่องครบถ้วนแล้ว ให้กดปุ่มยืนยัน

|                                | ตาราง                 | แสดงข้อมูลรายวิชาที่ขอเทียบโอน         |      |          |  |  |  |
|--------------------------------|-----------------------|----------------------------------------|------|----------|--|--|--|
| สำดับที่ รายวิชาที่ขอเง่       | ทียบโอน เกรด          | รายวิชาที่เทียบโอนได้                  | เกรด | ลบข้อมูล |  |  |  |
| 1 PH0015:ภาษาอังกฤ<br>ประจำวัน | ษในชีวิต B+           | 0041001:ภาษาอังกฤษเพื่อเตรียมความพร้อม | B+   | ×        |  |  |  |
| กรอกรหัสวิชาที่เคยเรียนมา :    |                       |                                        |      |          |  |  |  |
| กรอกชื่อวิชาที่เคยเรียนมา :    |                       |                                        |      |          |  |  |  |
| เกรดที่ได้/Grad                | เลือกเกรดที่ได้ 🗸     | เลือกเกรดที่ได้ ✔                      |      |          |  |  |  |
| หน่วยกิด/Credit                | เลือกหน่วยกิต 🗸       |                                        |      |          |  |  |  |
| ค่าอธิบายรายวิชา/Description   |                       |                                        |      |          |  |  |  |
| เลือกรายวิชาที่เทียบได้        | เลือกรายวิชาที่เทียบไ | Ň V                                    |      |          |  |  |  |
|                                | เย็นยัน               |                                        |      |          |  |  |  |

# 4.3 กรอกรหัสวิชาที่ 2 และเกรดที่ได้ กดยืนยัน ทำจนครบทุกรายวิชา

|          |                                      | ตารางแล | สดงข้อมูลรายวิชาที่ขอเทียบโอน          |      |          |
|----------|--------------------------------------|---------|----------------------------------------|------|----------|
| สำดับที่ | รายวิชาที่ขอเทียบโอน                 | เกรด    | รายวิชาที่เทียบโอนได้                  | เกรด | ลบข้อมูล |
| 1        | PHoo15:ภาษาอังกฤษในชีวิต<br>ประจำวัน | B+      | 0041001:ภาษาอังกฤษเพื่อเตรียมความพร้อม | B+   | ×        |
| 2        | Poo12-2:ภาษาจีนในชีวิตประจำวัน       | А       | 0041014:ภาษาจีนเพื่อการสื่อสาร         | А    | ×        |

4.4 หากกรอกรายวิชาหรือเกรดผิดให้กดที่ รายวิชาที่ได้ทำการไปแล้ว" กดตกลง

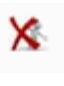

เพื่อลบข้อมูล จะปรากฏข้อความ "คุณกำลังจะลบ

| สำดับที่ | รายวิชาที่ขอเทียบโอน                 | เกรด | รายวิชาที่เทียบโอนได้                  | เกรด | ลบข้อมูล |
|----------|--------------------------------------|------|----------------------------------------|------|----------|
| 1        | PHoo15:ภาษาอังกฤษในชีวิต<br>ประจำวัน | B+   | 0041001:ภาษาอังกฤษเพื่อเตรียมความพร้อม | B+   | ×        |
| 2        | Poo12-2:ภาษาจีนในชีวิตประจำวัน       | А    | 0041014:ภาษาจีนเพื่อการสื่อสาร         | А    | ×        |

| 202.28.33.230 says<br>คุณกำลังจะลบรายวิชาที่ได้ทำการไปแล้ว |           |
|------------------------------------------------------------|-----------|
|                                                            | OK Cancel |
|                                                            |           |

4.5 หากกรอกรายวิชาแล้วขึ้นข้อความ \*\*\*รายวิชา 0041014 ต้องการสองวิชาในการเทียบโอน\*\*\* หมายความว่าวิชาดังกล่าวมีหน่วยกิต 1 หน่วยกิต ต้องใช้รายวิชาอีก 1 วิชา เพื่อใช้เทียบโอนรายวิชาศึกษา ทั่วไป ให้กรอกข้อมูลวิชาเพิ่มอีก 1 วิชา

| ลำดับที่ | รายวิชาที่ขอเทียบโอน                 | เกรด | รายวิชาที่เทียบโอนได้                  | เกรด | ลบข้อมูล |
|----------|--------------------------------------|------|----------------------------------------|------|----------|
| 1        | PH0015:ภาษาอังกฤษในชีวิต<br>ประจำวัน | B+   | 0041001:ภาษาอังกฤษเพื่อเตรียมความพร้อม | В    | ×        |
| 2        | 0033003:ภาษาจีนในชีวิตประจำ<br>วัน   | C+   | 0041014:ภาษาจีนเพื่อการสื่อสาร         | C+   | ×        |

\*\*\*รายวิชา 0041014 ต้องการสองวิชาในการเทียบโอน\*\*\*

| สำคับที่ | รายวิชาที่ขอเทียบโอบ                 | 1050    | รายวิชาที่เทียงบิลงได้                 | 1050     | อบข้อบอ |
|----------|--------------------------------------|---------|----------------------------------------|----------|---------|
|          |                                      | 611.914 |                                        | 611 3 94 | ตบบบพูด |
| 1        | PHoo15:ภาษาอังกฤษในชีวิต<br>ประจำวัน | B+      | 0041001:ภาษาอังกฤษเพื่อเตรียมความพร้อม | В        | ×       |
| 2        | 0033003:ภาษาจีนในชีวิตประจำ<br>วัน   | C+      | 0041014:ภาษาจีนเพื่อการสื่อสาร         | В        | ×       |
| 3        | Poo12-2:ภาษาจีนเพื่อการสื่อสาร       | А       | 0041014:ภาษาจีนเพื่อการสื่อสาร         | В        | ×       |

4.6 กรณีที่มีการเทียบโอนจนครบหน่วยกิตแล้วระบบจะแจ้งเตือนเป็นข้อความดังภาพ

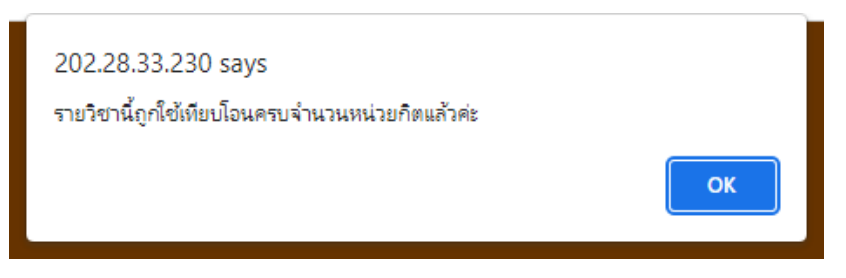

ให้นิสิตกรอกรายวิชาที่ต้องการเทียบโอนให้ครบถ้วน และให้ตรงตามผลการศึกษาจากวุฒิการศึกษา

 เมื่อมีการตรวจสอบจากเจ้าหน้าที่วิชาการคณะที่รับผิดชอบ และสำนักศึกษาทั่วไปแล้วนิสิตจะสามารถพิมพ์ เอกสารหมายเลข 1 ได้ ดำเนินการดังนี้

5.1 กดที่ \*\*\*เทียบโอนรายวิชาต่างสถาบัน\*\*\*

| <b>เทีย</b><br>รายวิชาส่ | <b>ู่ที่ยบโอนรายวิชาต่างสถาบัน</b><br><sup>ายวิชาศักษาทั่วไป มหาวิทยาลัยมหาสารคาม</sup> |                       |                     |                      |                           |                                              |        |  |  |  |
|--------------------------|-----------------------------------------------------------------------------------------|-----------------------|---------------------|----------------------|---------------------------|----------------------------------------------|--------|--|--|--|
|                          | HOME                                                                                    | FOR STRAFF            | GE WEBSITE          | REG WEBSITE          | คู่มือการใช้งาน(นิสิต)    | <ul> <li>หมวดวิชาศึกษาทั่วไป-2563</li> </ul> | LOGOUT |  |  |  |
|                          |                                                                                         |                       |                     |                      |                           |                                              |        |  |  |  |
| и                        | ากนิสิตเคยก                                                                             | รอกข้อมูลเบื้องต้นแล่ | ว้ว สามารถทำการเทีย | บโอนรายวิชาได้เลย == | =>(***เทียบโอนรายวิชาต่าง | งสถาบัน***)                                  |        |  |  |  |
|                          |                                                                                         |                       | ชื่อ/Name น         | าย 🗸                 |                           |                                              |        |  |  |  |
|                          |                                                                                         | 6                     | เกุล/Surname        |                      |                           |                                              |        |  |  |  |
|                          |                                                                                         | รหัสนิสิ              | ø/Student ID        |                      | $\supset$                 |                                              |        |  |  |  |
|                          |                                                                                         | เลขบัตรประว           | ชาชน/ID card        |                      | $\supset$                 |                                              |        |  |  |  |

จะปรากฏดังภาพ

| เทียบโอนรายวิชาต่างสถาบัน<br>รายวิชาศึกษาทั่วไป มหาวิทยาลัยมหาสารคาม |                                                                     |            |            |             |                        |                                              |  |  |
|----------------------------------------------------------------------|---------------------------------------------------------------------|------------|------------|-------------|------------------------|----------------------------------------------|--|--|
|                                                                      | HOME                                                                | FOR STRAFF | GE WEBSITE | REG WEBSITE | คู่มือการใช้งาน(นิสิต) | <ul> <li>หมวดวิชาศึกษาทั่วไป-2563</li> </ul> |  |  |
|                                                                      |                                                                     |            |            |             |                        |                                              |  |  |
| หากนิสิต                                                             | หากนิสิตเคยกรอกข้อมูลเบื้องต้นแล้ว สามารถทำการเทียบโอนรายวิชาได้เลย |            |            |             |                        |                                              |  |  |
|                                                                      | รหลนสต/Student ID<br>เลขบัตรประชาชน                                 |            |            |             |                        |                                              |  |  |
|                                                                      | เย็นยัน                                                             |            |            |             |                        |                                              |  |  |
|                                                                      |                                                                     |            |            |             |                        |                                              |  |  |

# 5.2 กรอกรหัสนิสิตและเลขบัตรประชาชน แล้วกดที่ปุ่ม ยืนยัน

| เทียบโอนรายวิชาต่างสถาบัน<br>รายวิชาศึกษาทั่วไป มหาวิทยาลัยมหาสารคาม     |              |                      |                    |             |                        |                                              |  |  |  |  |
|--------------------------------------------------------------------------|--------------|----------------------|--------------------|-------------|------------------------|----------------------------------------------|--|--|--|--|
|                                                                          | HOME         | FOR STRAFF           | GE WEBSITE         | REG WEBSITE | คู่มือการใช้งาน(นิสิต) | <ul> <li>หมวดวิชาศึกษาทั่วไป-2563</li> </ul> |  |  |  |  |
|                                                                          |              |                      |                    |             |                        |                                              |  |  |  |  |
| หากนิสิตเ                                                                | คยกรอกข้อมูล | แบื้องต้นแล้ว สามารถ | ทำการเทียบโอนรายวิ | ว้ชาได้เลย  |                        |                                              |  |  |  |  |
| รหัสนิสิด/Student ID<br>(65012255699<br>เลขบัตรประชาชน<br>(3450669855554 |              |                      |                    |             |                        |                                              |  |  |  |  |
| ยืนยัน                                                                   |              |                      |                    |             |                        |                                              |  |  |  |  |
|                                                                          |              |                      |                    |             |                        |                                              |  |  |  |  |

# 5.3 กดที่ คลิกปุ่มนี้เพื่อพิมพ์เอกสารเทียบโอนรายวิชา

|           | ชื่อ<br>ดเ                    | -สกุล/Nam<br>นะ/Faculty<br>เป็เ | e: นายสมชาย มีดี รหัสนิสัต: 65012255699<br>: คณะนิดิศาสตร์ สาขา/Major: นิดิศษสตร์<br>เนิสิตระดับ :ปริญญาตรี ชั้นปี 1 |      |          |  |  |  |
|-----------|-------------------------------|---------------------------------|----------------------------------------------------------------------------------------------------|------|----------|--|--|--|
|           | ดา'                           | รางแสดงราย                      | เการเอกสารที่เกี่ยวข้อง(สำหรับเจ้าหน้าที่)                                                                           |      |          |  |  |  |
|           | ประเภทเอกสาร                  |                                 | รายการเอกสาร                                                                                                    |      |          |  |  |  |
| ใบแสดงผล  | จการเรียน                     | 1.ไฟล์ที่ 1                     |                                                                                                    |      |          |  |  |  |
| ศาอธิบายร | ายวิชา                        | 1.ไฟล์ที่ 1                     |                                                                                                    |      |          |  |  |  |
| ใบศำร้อง  |                               | 1.ไฟล์ที่ 1                     |                                                                                                    |      |          |  |  |  |
| ลำดับที่  | รายวิชาที่ชอเทียบโอน          | ดารางแ<br>เกรด                  | เสดงข้อมูลรายวิชาที่ขอเทียบโอน<br>รายวิชาที่เทียบโอนได้                                                              | เกรด | ดบข้อมูล |  |  |  |
| 1         | Poo12-2:เทคโนโลยีสารสนเทศ     | B+                              | 0041022:ทักษะและชีวิตดิจิทัลเพื่อการเปลี่ยนแปลง                                                                      | B+   |          |  |  |  |
|           | PHoo15:ภาษาจีนในชีวิตประจาวัน | B+                              | 0041014:ภาษาจีนเพื่อการสื่อสาร                                                                                       | B+   |          |  |  |  |
| 2         | d - do                        | B+                              | 0041014:ภาษาจีนเพื่อการสื่อสาร                                                                                       | B+   |          |  |  |  |

คลิกปุ่มนี้เพื่อพิมพ์เอกสารเทียบโอนรายวิชา (กรุณาตั้งค่าหน้ากระดาษเป็นแนวนอน)

### จะปรากฏดังภาพ

เอกสารหมายเลข 1

าบบมมลเครี 16 (ระดับปริญญาศรี) เลงประจำกัวนิสิค/Student ID 6 5 0 1 2 2 5 5 6 9 9

### <u>แบบขอเทียบโอนรายวิชา / Request for Course Transfer</u>

ใข้ประกอบค่ำร้องขอโอนผลการศึกษา / การเพียบโอนผลการศึกษา / การเพียบโอนความรู้พักษะและประสบการณ์ Used for request for transfer of credits for student transferring to MSU from another institution

ต้องแนบหลักฐานใบแสดงผลการศึกษา (Transcript) ประกอบ /Please attach Transcript

ชื่อ-สคุณ/Name<u>นายสมขาย มีดี คณะ</u>/Faculty ค<u>ณะนิติศาสตร์ สาขา</u>/Major. นิ<u>ติศาสตร์</u>

เป็นบิสิตระดับปริญญา ทรี/Undergraduate student ระบบปกติ ขึ้นปีที่/Full Time......Year ระบบพิเศษ ขึ้นปีที่/Part time.......Year

ราชวิชาที่ขอเทียบโอน มีดังนี้/Wish to transfer the following credits for courses already studied.

| + |                                     |                                                                          |                          |                   |                                                                          |                            |                   |                                                               |
|---|-------------------------------------|--------------------------------------------------------------------------|--------------------------|-------------------|--------------------------------------------------------------------------|----------------------------|-------------------|---------------------------------------------------------------|
|   | รายวิชา/มลการเรียนที่เคยศึกษามาแล้ว |                                                                          |                          |                   | ราชวิชา/มลการเรียนที่เทียบโอนได้ในหลักสูตรปัจจุบัน                       |                            |                   | ลงความเห็น /อนุมัติ                                           |
|   | Name of Course to be transferred    |                                                                          |                          |                   | Name of Course be able to be transferred                                 |                            |                   | Comments Approval                                             |
|   | สำดับที่<br>No.                     | รพัสวิชา/Code<br>ชื่อราชวิชา/Course Title<br>ศำอธิบาชราชวิชา/Description | น.ก/Credits<br>ช.ม/Hours | เกรดที่ได้<br>GPA | รหัสริชา/Code<br>ชื่อราชวิชา/Course Title<br>สำอชินายราชวิชา/Description | น.ก./Credits<br>ช.ม./Hours | เกรดที่ได้<br>GPA | ผู้อำนวยการสำนักศึกษาทั่วไป<br>อนุมิดี<br>Director's Approval |
|   | 1                                   | PH0015:ภาษาจีนในชีวิตประจำวัน                                            | 1                        | В+                | 0041014:ภาษาจีนเพื่อการสื่อสาร                                           | 2                          | В+                |                                                               |
|   | 2                                   | P0012-3:ภาษาจีนในชีวิตประจำวัน-2                                         | 1                        | В+                | 0041014:ภาษาจีนเพื่อการสื่อสาร                                           | 2                          | В+                |                                                               |

| 3                                                                          | P0012-2:เทคโนโลยีสารสนเทศ | 3 | B+  | 0041022:หักษะและชีวิต <mark>ธิรัต้ล</mark> ูเพื่อการเปลี่ยนแปลง                                                                                         | 2            | B+ |  |
|----------------------------------------------------------------------------|---------------------------|---|-----|----------------------------------------------------------------------------------------------------|--------------|----|--|
| รวมเพียบโอนได้รายวิชา จำนวน6พน่วยคู่ดู<br>Total of Course Transfer6Credits |                           |   | ia. | งานคลัง / Finance Department<br>ช้าระเงินก่า / pay fee<br>จำนวน / amount<br>คามใบแส้จแล่มที่ / receipt book no<br>แล่มที่ / receipt no<br>ลงชื่อ / sign | U1W/Baht<br> |    |  |

6. ให้นิสิตนำเอกสารพร้อมใบแสดงผลการศึกษายื่นต่อกองทะเบียนและประมวลผล